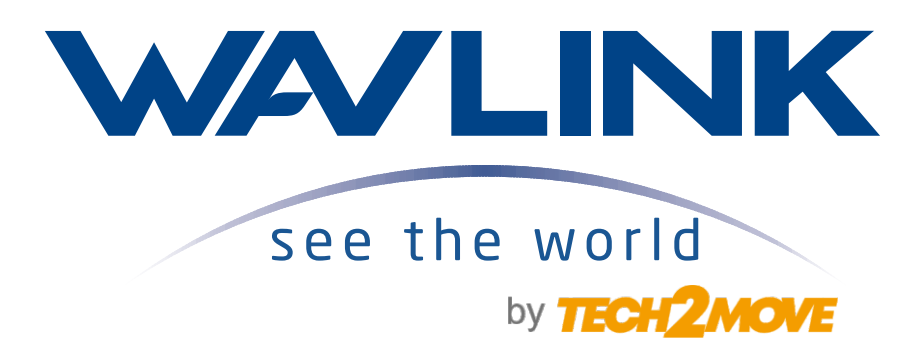

# MANUAL DO USUÁRIO

Antena Wi-Fi Mesh de Uso Externo Ac1200 Roteador / AP / Repetidor

WING 12M

Clique e acesse:

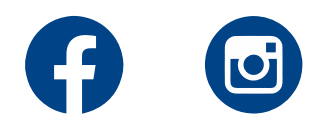

## Características

- Banda dupla com velocidade de 867Mbps no 5G e de 300Mbps no 2.4G.
- À prova d'água, resistente a raios e condições extremas.
- 4 antenas omnidirecionais de 7dBi que eliminam zonas mortas.
- Amplificação de alta potência para uma transmissão de sinal mais forte.
- Porta Gigabit que garante uma conexão mais rápida.
- Suporte à PoE passivo para facilitar a instalação.
- Suporte aos modos Access Point, Roteador, Repetidor, EasyMesh.
- Função MU-MIMO que permite o equipamento conectar diversos dispositivos simultaneamente na mesma banda Wi-Fi.

## Visão Geral do Hardware

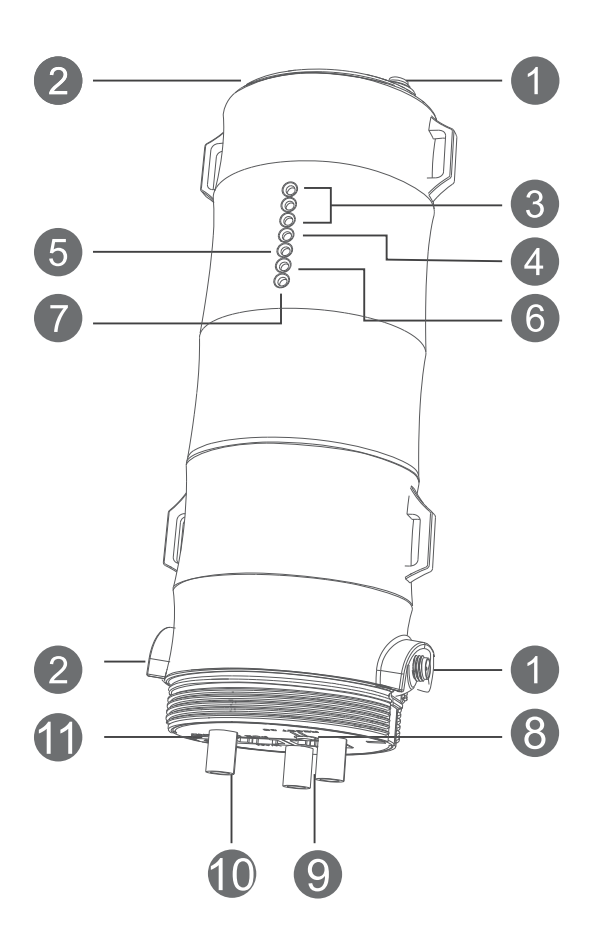

- 1 Conector de Antena 2.4G RP-SMA
- 2 Conector de Antena 5G RP-SMA
- 3 x LEDs de Sinal Wi-Fi
- 4 LED de Status
- 5 LED de Rede WAN/LAN

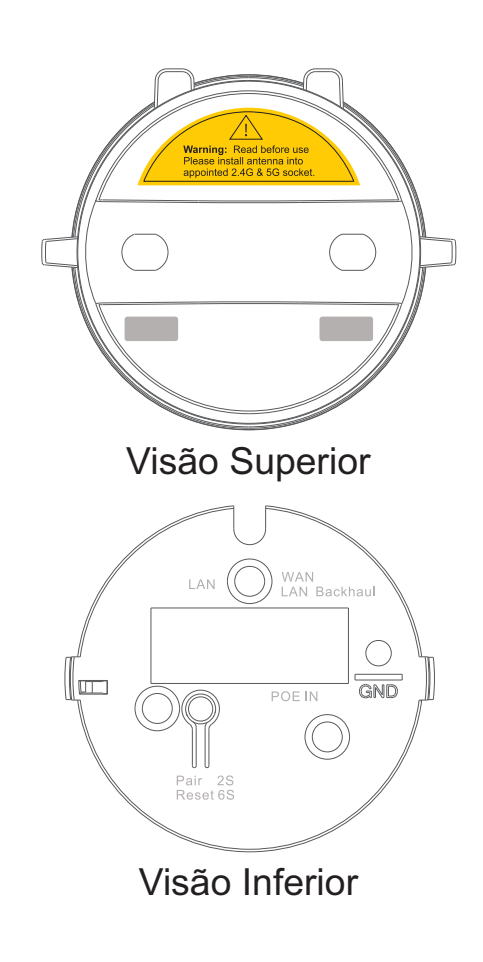

- 6 LED de Rede LAN Backhaul
- LED de Ligar/Desligar
- 8 Botão de Reset/Pareamento
- 9 Porta LAN Backhaul
- Porta LAN/WAN (PoE in)
- Base com vedação

## **Parâmetros Predefinidos**

Web: <u>http://waplogin.link/</u> IP Padrão: 192.168.30.1 Senha de Login: <u>admin</u> 2.4G SSID: WAVLINK-N\_XXXX 5G/AC SSID: WAVLINK-AC\_XXXX Senha do Wi-Fi: Sem Senha

## **Indicadores LED**

| Power     | Ligado     | O equipamento está ligado.                                                                                |
|-----------|------------|----------------------------------------------------------------------------------------------------|
| (Energia) | Desligado  | O equipamento não está recebendo energia.                                                                 |
|           | Ligado     | A porta Ethernet está conectada.                                                                          |
| LAN       | Desligado  | A porta Ethernet está desconectada.                                                                       |
| WAN/LAN   | Ligado     | A porta Ethernet está conectada.                                                                          |
| Backhaul  | Desligado  | A porta Ethernet está desconectada.                                                                       |
|           | LED rápido | O outro roteador não está conectado ao equipamento, quando no modo repetidor.                             |
| Status    | LED lento  | O outro roteador está conectado, mas o<br>equipamento não tem acesso à rede, quando no<br>modo repetidor. |
|           | Ligado     | O equipamento permanece em modo AP;<br>O equipamento tem acesso à rede.                                   |

## Força do Sinal Wi-Fi

| MODO      |        |         |         | DESCRIÇÃO                        |
|-----------|--------|---------|---------|----------------------------------|
| AP        | Ligado | Ligado  | Ligado  | Força do sinal Wi-Fi em 100%     |
|           | Ligado | Ligado  | Ligado  | Ótima recepção: sinal em 81%~99% |
| Repetidor | Ligado | Ligado  | Deslig. | Boa recepção: sinal em 60%~80%   |
|           | Ligado | Deslig. | Deslig. | Fraca recepção: sinal em 0%~59%  |

| MODO              | -      |         |         | DESCRIÇÃO                        |
|-------------------|--------|---------|---------|----------------------------------|
| Roteador<br>Mesh  | Ligado | Ligado  | Ligado  | Força do sinal Wi-Fi em 100%     |
|                   | Ligado | Ligado  | Ligado  | Ótima recepção: sinal em 81%~99% |
| Repetidor<br>Mesh | Ligado | Ligado  | Deslig. | Boa recepção: sinal em 60%~80%   |
| meen              | Ligado | Deslig. | Deslig. | Fraca recepção: sinal em 0%~59%  |

## Instalação

#### 1. Siga as instruções a seguir para montar seu equipamento.

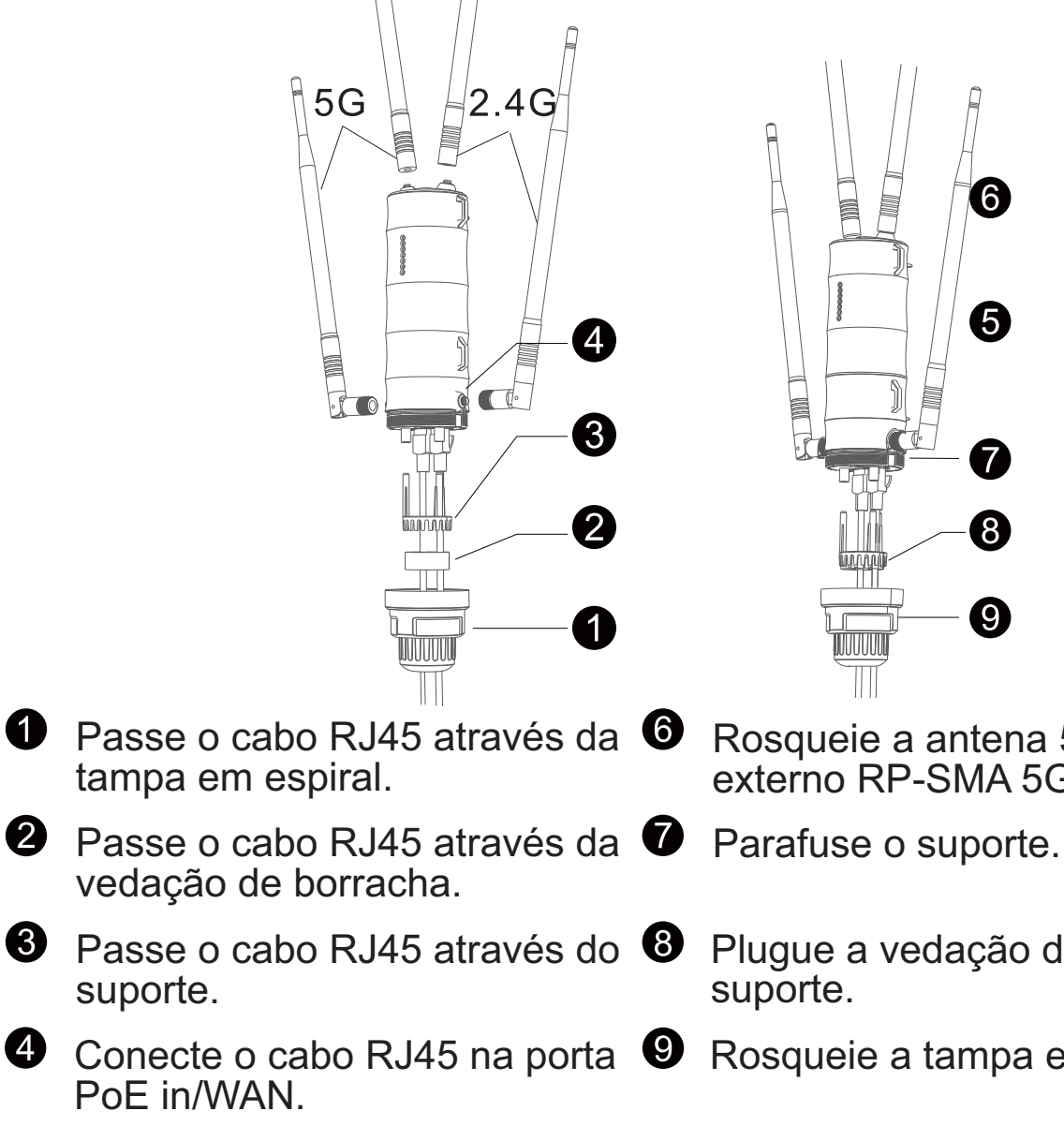

D 5 Rosqueie a antena 2.4G no conector externo RP-SMA 2.4G.

Rosqueie a antena 5G no conector externo RP-SMA 5G.

 $\mathbf{6}$ 

5

7

8

9

Plugue a vedação de borracha no suporte.

Rosqueie a tampa espiral.

Prenda as antenas móveis e fixas com os suportes

#### 2. Instalação do suporte de antenas.

2.1 Coloque a parte que possui uma seta desenhada no suporte em direção às duas antenas do centro.

2.2 Proteja as antenas com o suporte.

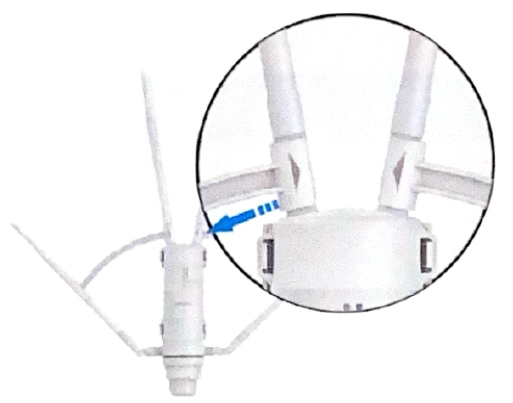

#### 3. Instalação do equipamento.

3.1 Fixe o suporte em local firme, então, instale o equipamento no suporte.

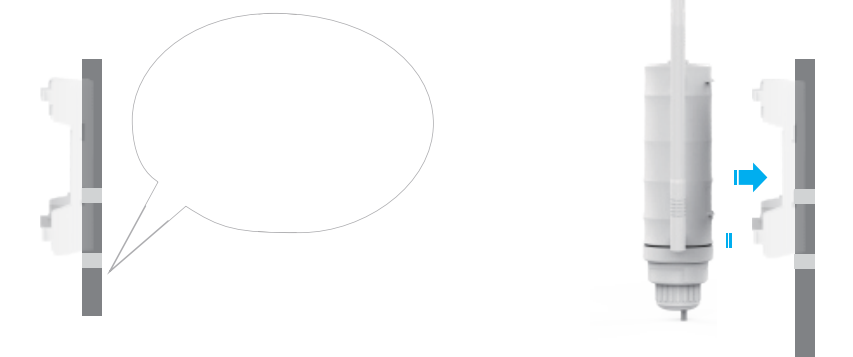

#### Observação

Caso seja uma zona frequente de raios, sugere-se que instale o equipamento através de uma tomada aterrada para reforçar sua função de resistência à raios.

3.2 Siga os passos abaixo.

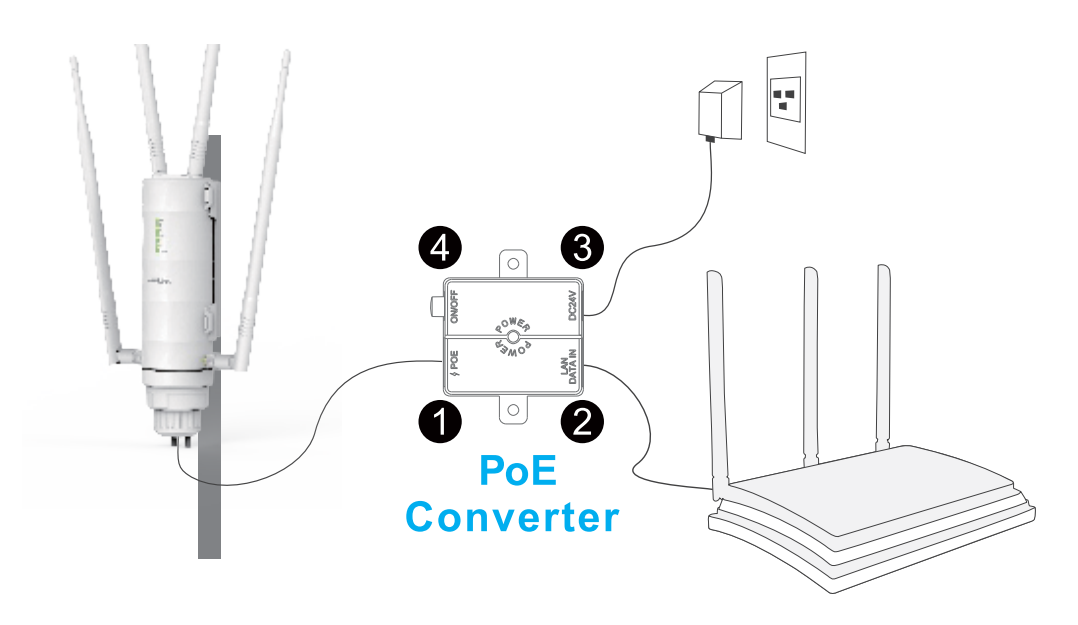

1. Conecte a porta **PoE** do conversor PoE na porta PoE IN (WAN) do equipamento via cabo RJ45.

- 2. Conecte a porta LAN DATA IN na porta LAN do roteador.
- 3. Plugue a fonte do equipamento na tomada.
- 4. Aperte o botão **ON/OFF** para ligar o equipamento.

#### Atenção

-Utilize somente cabos certificados Ethernet CAT5e/CAT6 com conectores Rj45.

-Certifique-se que o cabo Ethernet conectado ao PoE seja MENOR que 60 metros.

## Configuração

1. Conexão 1.1 Via Wireless

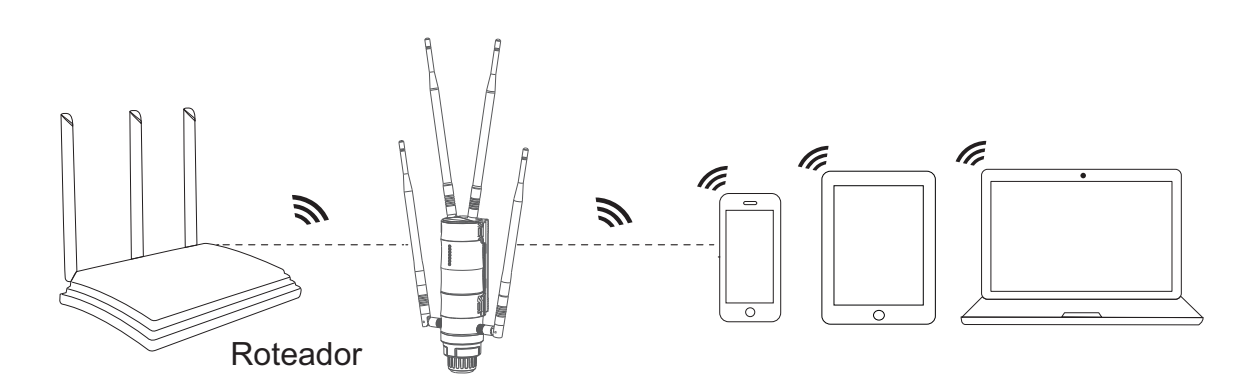

Ative seu Wi-Fi, procure pela rede SSID do equipamento Wavlink com seu dispositivo wireless (smartphone, computador, etc.) e conecte a ele.

| Not connected (1)<br>Connections are available |
|------------------------------------------------|
| Wireless Network Connection                    |
| WAVLINK-N_XXXX III                             |
| Connect automatically Connect                  |

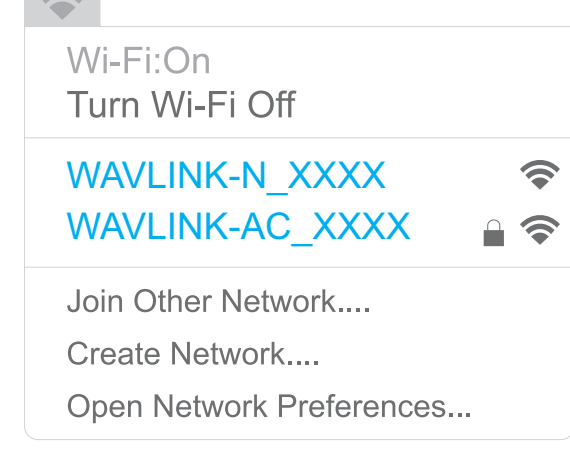

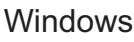

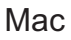

1.2 Via Cabo

Conecte o cabo Ethernet no seu PC/Notebook e na porta LAN Backhaul.

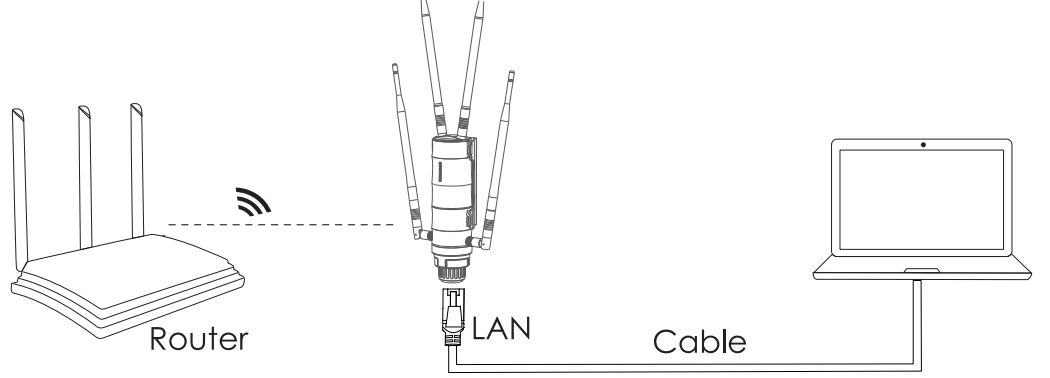

2. Assim que conectar ao equipamento, a interface setup irá aparecer para realizar a primeira configuração. Caso não apareça, insira manualmente na barra de pesquisas do seu navegador o IP 192.168.30.1 ou o endereço <u>waplogin.link.</u> A senha padrão é <u>Wav#login23721</u>.

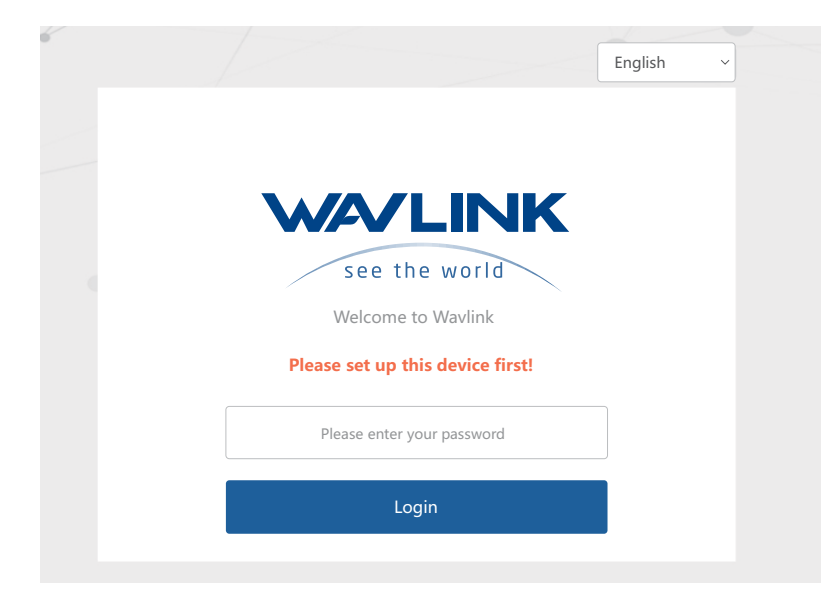

3. Selecione seu Country/Region (País/Região) e Time Zone (Fuso horário). Para a segurança da sua rede, troque a senha padrão em Change Password.

| ြ Sys               | tem 🛞 Networ                                | k            |               |
|---------------------|---------------------------------------------|--------------|---------------|
|                     |                                             |              |               |
| Country/Region      | Country/Region                              | ~            | 😋 Switch mode |
| Time Zone           | (UTC+08:00) Beijing, Chongqing, HongKong, U | Jrumqi 🗸     |               |
| Admin<br>Password   | Not less than 6 characters                  | <b>کېر</b> د |               |
| Confirm<br>Password | Not less than 6 characters                  | <b>***</b>   |               |
|                     |                                             |              |               |
|                     | Next                                        |              |               |
|                     |                                             |              |               |

06

Observação

Sua senha deve conter de 8 a 30 caracteres, com pelo menos 1 caractere especial, 1 número, 1 letra maiúscula e 1 minúscula.

#### 4. Seleção de modo

Esse produto possui 4 modos. Clique em Switch Mode para mudar.

|           | Switch mode           | (?) Hel |
|-----------|-----------------------|---------|
| Mode      | Repeater Mode         | ~       |
| selection | Repeater Mode         |         |
| 100       | Mesh Router Mode      |         |
| 11 6      | Ca Mesh Extender Mode |         |

#### 4.1 Modo AP (Access Point)

I. O sistema seleciona o modo AP como padrão, portanto não é necessário selecionar o modo manualmente. Clique em Next.
II. Conecte a porta WAN/LAN do equipamento ao conversor PoE e conecte a porta Lan Data In do conversor PoE ao roteador de origem via cabo Ethernet. É possível alterar a SSID ou usar a já existente, o método de criptografia (Encryption Method) recomendado para sua segurança é o WPA-PSK.

III. Crie uma nova senha de acordo com as regras, depois clique em **Save** e aguarde o processo de configuração ser finalizado.

| 🔒 Sy                   | stem — 💮 Network        |
|------------------------|-------------------------|
| Smart DHCP<br>Services |                         |
| SSID                   | WAVLINK-AX_BF47         |
| Encryption<br>Mode     | WPA2-PSK(Recommend)     |
| Password               | Between 8~63 characters |
|                        | Back Save               |

#### 4.2 Modo Repetidor

I. Clique em Switch Mode e selecione Repeater Mode.

II. Após escanear as redes, certifique-se de que o Wi-Fi que pretende repetir está listado, selecione-o e clique **Next**. Caso não tenha aparecido, clique **Rescan**.

| A                     | System                                     | - 🛞 Netwo                        | rk |
|-----------------------|--------------------------------------------|----------------------------------|----|
| Set Please select the | elect WI-FI<br>ewireless signal to be rela | <ul> <li>Manual Input</li> </ul> |    |
| 5G/2.4G               |                                            |                                  |    |
| ()<br>5               | RTK 11n AP 5G                              |                                  | 0  |
| (15                   | @wavlink_555G                              |                                  | 0  |
| (15                   | <b>∂</b> 5_ttt ceshi                       |                                  | 0  |
| (15                   | @LONG_5G                                   |                                  | 0  |
| (15                   | RTK11nAP5G_EX                              | (T5G                             | 0  |
| (10                   | WAVLINK_Touch                              |                                  | 0  |
| ()<br>5.              | UserRouter                                 |                                  | 0  |
| -                     |                                            |                                  | ~  |
|                       | Back Resca                                 | in Next                          |    |

III. Insira a senha da rede selecionada. Configure o método de criptografia, altere o nome da rede, se necessário, e crie uma nova senha para o equipamento.

| Superior wireless ne     | twork information        |                |
|--------------------------|--------------------------|----------------|
| Superior<br>Network Name | WAVLINK-AC_0134          |                |
| Superior<br>Password     | Between 8~63 characters  | **             |
| Wireless network inf     | formation of this device |                |
| Connection<br>Type       | WISP-Recommend           | ~              |
| 2.4G Network<br>Name     | WAVLINK-AC_0134_EXT2.4G  |                |
| 2.4G Encryption          | WPA2-PSK(Recommend)      | ~              |
| 2.4G Network             | Between 8~63 characters  | <del>ببر</del> |
| 5G Network<br>Name       | WAVLINK-AC_0134_EXT5G    |                |
| 5G Encryption            | WPA2-PSK(Recommend)      | ~              |
| 5G Network               | Between 8~63 characters  | **             |

80

#### Acesso Manual (Manual Input)

1. Manualmente, adicione a rede Wireless e as informações do dispositivo que deseja repetir, então, clique **Next**.

| 🔒 Syst                         | em                       | () Networ    | k |
|--------------------------------|--------------------------|--------------|---|
| ⊖ Select                       | WI-FI                    | Manual Input |   |
| Please input the wire Superior | eless signal to be relay | ed           |   |
| Network Name                   |                          |              |   |
| Frequency band                 | 2.4G                     |              | ~ |
| Channel                        | Automatic(Recor          | nmend)       | ~ |
| Encryption<br>Mode             | OPEN                     |              | ~ |
|                                | Back                     | Next         |   |

2. Configure o método de criptografia da rede e crie uma nova senha, caso queira. Para finalizar, clique em **Save**.

| ⊖ Select                                | WI-FI ®                 | Manual Input |
|-----------------------------------------|-------------------------|--------------|
| Wireless network inf                    | ormation of this device |              |
| Connection<br>Type                      | WISP-Recommend          | ~            |
| 2.4G Network<br>Name                    | WAVLINK_EXT2.4G         |              |
| 2.4G Encryption                         | WPA2-PSK(Recommend)     | v            |
| 2.4 <mark>G N</mark> etwork<br>password | Between 8~63 characters | *            |
| 5G Network<br>Name                      | WAVLINK_EXT5G           |              |
| 5G Encryption                           | WPA2-PSK(Recommend)     | ~            |
| 5G Network<br>password                  | Between 8~63 characters | **           |

09

#### 4.3 Modo Roteador Mesh

I. Clique em Switch Mode, e escolha Mesh Router Mode.

II. Antes de configurar, certifique-se de que seu roteador de origem está conectado pela porta WAN/LAN do equipamento. O método de criptografia (**Encrypted Method**) recomendado é o WPA2-PSK. Para sua segurança, é recomendado que crie uma senha.

#### Outros equipamentos compatíveis com a tecnologia Everything Mesh da Wavlink podem ser adicionados à rede em modo Roteador Mesh, siga para a sessão 5 para configurar adicionais.

| C Syste            | em — 💮 Netwo              | rk |
|--------------------|---------------------------|----|
|                    |                           |    |
| Wan Type           | Obtain DHCP automatically | ~  |
| SSID               | WAVLINK-AX_BF47           |    |
| Encryption<br>Mode | WPA2-PSK(Recommend)       | ~  |
| Password           | Between 8~63 characters   | ₩  |
|                    |                           |    |
|                    | Back Save                 |    |

#### Qual WAN devo escolher?

Se você utiliza linha DSL e sua operadora/provedor forneceu somente um usuário e senha, escolha **PPPoE**. Se você utiliza cabo ou fibra ótica, escolha **DHCP(Dynamic IP)**. Se você possui informações como endereço IP, Máscara de Sub Rede e Gateway padrão, escolha **Static IP**.

#### 4.4 Modo Repetidor Mesh (Extender)

Caso possua um roteador compatível com a função Everything Mesh da Wavlink, é possível criar uma rede Mesh nesse modo.

I. Clique em Switch Mode e selecione Mesh Extender Mode.

| 🔁 Syst              | em                          | Network            |               |
|---------------------|-----------------------------|--------------------|---------------|
|                     |                             |                    |               |
| Country/Region      | Country/Region              | ~                  | 😋 Switch mode |
| Time Zone           | (UTC+08:00) Beijing, Chongg | ing, HongKong, U 💙 |               |
| Admin<br>Password   | Not less than 6 characters  | <b>***</b>         |               |
| Confirm<br>Password | Not less than 6 characters  | <del>بدر</del>     |               |

2. Selecione seu **Country/Region** (País/Região) e **Time Zone** (Fuso Horário). Insira a senha de administrador e clique para começar a parear em **Start Pairing**. Agora, siga para a sessão **5** para configurar equipamentos adicionais no roteador de origem.

| G Syst              | em ———                 | () Network               |
|---------------------|------------------------|--------------------------|
|                     |                        |                          |
| Country/Region      | China                  | ~                        |
| Time Zone           | (UTC+08:00) Beijing, ( | Chongqing, HongKong, U 🗸 |
| Admin<br>Password   | •••••                  | <del>بر</del>            |
| Confirm<br>Password | •••••                  | <del>\\</del>            |
|                     | Start Pairing          |                          |

Quando o equipamento entrar no estado de pareamento, pressione e segure o botão de reset/pareamento por 2 segundos do roteador de origem, ou, adicione o repetidor Mesh por meio da página de configuração (setup) do roteador de origem, o tempo de pareamento é de 2 minutos.

Caso o pareamento falhe, certifique-se se o roteador de origem está configurado corretamente, e tente parear novamente por meio do botão ou entre e configure novamente nesta pagina de setup.

Se quiser alterar para outro modo após configurado como Mesh, é necessário reiniciar (reset) no equipamento.

# 5. Para adicionar mais equipamentos Mesh, deixando a rede mais forte, simplesmente pareie o novo equipamento com a rede já existente.

#### Pareando via Web

1. Acesse na barra de pesquisas do seu navegador <u>waplogin.link</u> ou 192.168.30.1.

- 2. Acesse Advanced (avançado) e em seguida Mesh Network (Rede Mesh).
- 3. Clique em Add (adicione) e então siga as instruções na tela.

| VALINK see t   | he world |              | Home Terminal  | Wireless <b>Advance</b> | d Device   |
|----------------|----------|--------------|----------------|-------------------------|------------|
| A              |          |              |                |                         |            |
| < Mesh Network |          |              |                | Add Mes                 | h Topology |
|                |          |              |                |                         |            |
|                | Name     | IP           | MAC Address    | Signal strength         | Delete     |
|                | Router   | 192.168.10.1 | 0*:**:**:C3:85 |                         |            |

4. Após escanear as redes, certifique-se de que o Wi-Fi que pretende parear está listado, selecione-o e clique **Add** (adicionar). Caso não tenha aparecido, clique **Rescan**.

| ie w |               | Add Mesh Node Router |                     |     |  |  |  |
|------|---------------|----------------------|---------------------|-----|--|--|--|
| -    |               | PAIRKEY              | Select              |     |  |  |  |
|      | Extender_3941 | 8*:**:**:39:41       | <ul><li>✓</li></ul> | Add |  |  |  |
|      |               |                      |                     |     |  |  |  |
|      |               |                      |                     |     |  |  |  |
|      |               |                      |                     | eng |  |  |  |
|      |               |                      |                     |     |  |  |  |
|      |               |                      |                     |     |  |  |  |
|      |               |                      |                     |     |  |  |  |
|      | Back          | Rescan               | Add                 |     |  |  |  |
|      | _             |                      |                     |     |  |  |  |
|      |               |                      |                     |     |  |  |  |

#### Pareando via Botão

Após configurar o roteador de origem e estiver com rede, pressione e segure o botão de reset/pareamento do roteador principal e do extensor mesh por 2 segundos. Quando os LEDs ficarem estáticos no azul, o processo de pareamento foi finalizado.

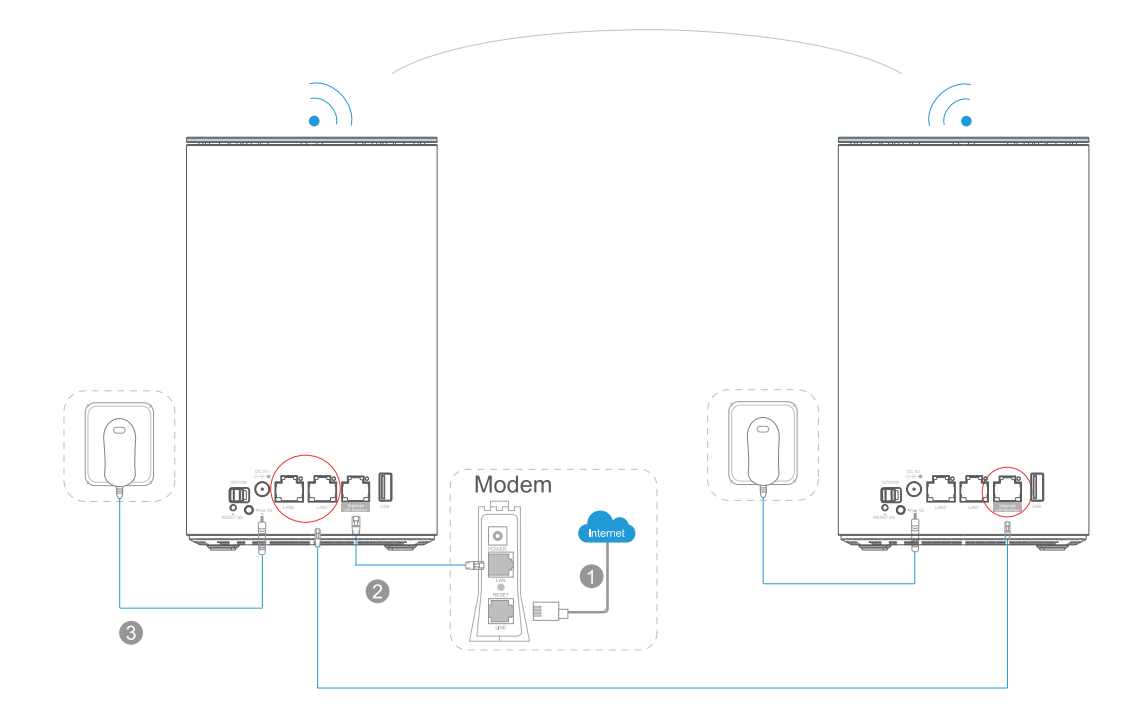

## Gerenciamento de Senha Wi-Fi

Para alterar a senha do seu Wi-Fi, acesse o setup e clique em Wireless.

| WA                        | /LINK                                   | see the world                                          | Home               | Terminal           | Wireless         | Advanced | Device - |
|---------------------------|-----------------------------------------|--------------------------------------------------------|--------------------|--------------------|------------------|----------|----------|
|                           |                                         |                                                        |                    |                    |                  |          |          |
| 2.4G and 5<br>turn off th | 5G Wi-Fi dual-ban<br>is switch, you can | d in one, the router automatical<br>set it separately. | ly selects the fas | ster Wi-Fi frequen | cy band for you, |          |          |
|                           |                                         |                                                        |                    |                    |                  |          |          |
| Wi-Fi                     | SSID                                    | WAVLINK-N_050E                                         |                    |                    |                  |          | X        |
|                           | Encryption<br>Mode                      | WPA2-PSK(Recomm                                        | end)               | Ŷ                  |                  |          |          |
|                           | Password                                | •••••                                                  |                    | ×                  |                  |          |          |
|                           |                                         |                                                        |                    |                    |                  |          |          |
|                           |                                         |                                                        |                    |                    |                  |          |          |
| Adva                      | nced >                                  |                                                        |                    |                    |                  |          |          |
|                           |                                         |                                                        | Save               |                    |                  |          |          |

### Atualização de Firmware

Para atualizar o firmware do seu equipamento, siga os seguintes passos:

#### **Opção I - Upgrade Online**

1. Baixe o ultimo firmware no site da Wavlink, no site da Tech2Move ou com algum de nossos atendentes.

2. Extraia o firmware do arquivo baixado.

3. Acesse <u>waplogin.link</u> ou 192.168.30.1, entre em Advanced e selecione Firmware Update.

| W | <b>WLINK</b> | see the world   | Home                   | Terminal                       | Wireless | Advanced | Device - |
|---|--------------|-----------------|------------------------|--------------------------------|----------|----------|----------|
| < | Firmware Upd | ate             |                        |                                |          |          |          |
|   |              | Current Version |                        |                                |          |          |          |
|   |              | Upgrade File    | Choose File            |                                |          |          |          |
|   |              |                 | U                      | bload                          |          |          |          |
|   |              | Latest Version  | No New Vers<br>Check N | ion Information<br>lew Version |          |          |          |
|   |              |                 |                        |                                | •        |          |          |

4. Clique em 🗀 para localizar o arquivo do firmware.

5. Clique em **Upload**, escolha **Apply** e aguarde o processo de atualização ser finalizado.

#### **Opção II - Upgrade Local**

1. Acesse **waplogin.link** ou **192.168.30.1**, entre em **Advanced** e selecione **Firmware Update**.

- 2. Selecione em Mesh Node Name o equipamento a ser atualizado.
- 3. Clique em Upgrade e aguarde o processo de atualização ser finalizado.

#### Observação

Após atualizar seu firmware, reinicie o equipamento e limpe o cache do seu navegador.

O que é a atualização de firmware e por que preciso disso? Firmware contém correções de falhas e novas funcionalidades, mantenha-o sempre atualizado para garantir a experiência do equipamento. Nunca utilize o Firmware errado porque pderá causar falhas graves e inutilizar o equipamento. Para mais detalhes, entre em contato com o nosso suporte: (43) 3329-4113 ou envie uma mensagem no e-mail: contato@tech2move.com.br

#### I. O que faço se não conseguir acesso à Internet?

- Certifique-se de que a sua internet esteja funcionando normalmente, caso não esteja, contato seu provedor.

- Abra o seu navegador, acesse 192.168.30.1 ou <u>waplogin.link</u>, e configure novamente.

- Reinicie o equipamento e tente novamente.

# II. Por que não consigo acessar o setup com 192.168.30.1 or waplogin.link?

- Se não for possível acessar pelo IP ou endereço no modo AP, verifique o IP do roteador de origem e reinicie o processo.

- Certifique-se de que o dispositivo utilizado esteja conectado à rede Wi-Fi da Wavlink.

- Tente apagar o cache do navegador.
- Tente acessar com outro navegador.
- Tente acessar de outro dispositivo.

#### III. O que faço se esquecer a senha de administrador?

- Dê reset no equipamento, a senha padrão é Wav#login23721

#### IV. Como encontro a melhor localização para meu equipamento Mesh?

- A melhor localização são espaços abertos, evitando obstaculos como objetos de metal, paredes de concreto, etc.

## V. O equipamento coleta, armazena ou utiliza dados pessoais ou sensíveis?

- Não, o equipamento irá pedir e armazenar somente os dados de login escolhidos pelo usuário em sua configuração.

| ( | Para mais informações, acesse nossas redes: |  |  |  |  |
|---|---------------------------------------------|--|--|--|--|
|   | Facebook                                    |  |  |  |  |
|   | Instagram                                   |  |  |  |  |
|   | 👳 <u>Loja</u>                               |  |  |  |  |
|   | WhatsApp                                    |  |  |  |  |
|   | E-mail                                      |  |  |  |  |